## OHJE NAISLIITON FACEBOOK-KEHYKSEN LISÄÄMISEKSI POWERPOINTISSA (Windows)

- 1. Avaa PowerPoint ja luo uusi dokumentti.
- 2. Koska ohjelma tarjoaa vakiona suorakaiteenmuotoista sivua eli diaa, sitä pitää muokata kehyskuvan muotoiseksi ja kokoiseksi. Se tapahtuu kohdassa RAKENNE → DIAN KOKO → Mukautettu koko

Muuta dian leveydeksi 12,74 cm ja korkeudeksi 12,70 cm.

Valitse sen jälkeen ohjelman kysyessä kohta "Varmista sovitus"

- Lisää diaan oma profiilikuvasi. LISÄÄ → Kuvat → ja etsi kuvaa omista tiedostoistasi. Joudut todennäköisesti rajaamaan kuvaa, koska kuvasta tehdään nyt neliönmuotoinen, rajaustyökalu löytyy yläpalkista kohdan MUOTOILE alta: RAJAA. Ehkä joudut samalla suurentamaan kuvaa, se tapahtuu kuvan nurkista vetämällä. Kuvan on tarkoitus täyttää koko dian alue.
- Lisää Naisliiton profiilikehys. LISÄÄ → Kuvat -→ Kehyskuva Kehyksiä on kaksi, sininen ja valkoinen. Valitse se, joka mielestäsi näkyy paremmin kuvan päällä.
- 5. Asettele / suurenna / pienennä kehystä ja kuvaa nurkista raahaamalla niin, että ne asettuvat dokumentin taustan kokoisiksi. Vasemman reunan diapalkissa näet koko ajan, miltä kuva näyttää oikeassa kuvasuhteessa.
- 6. Tallenna seuraavaksi dia JPG-muodossa: TIEDOSTO  $\rightarrow$  TALLENNA NIMELLÄ (anna nimi)  $\rightarrow$  ja aukeavasta valikosta valitse muoto JPG.
- 7. Avaa valmis kuva tallennuskansiostasi ja tarkista, että kuva on tallentunut oikeassa kuvasuhteessa. Kuvan pitäisi olla nyt neliönmuotoinen ja kehyksen kulkea hiukan kaartaen vasemmalta reunalta alareunaan.

Kun vaihdat kuvan Facebookissa klikkaamalla kameran kuvaa profiilikuvasi päällä → päivitä profiilikuva ja poimit uuden kuvan omista tiedostoistasi, facebook sijoittaa kuvasi pyöreään valkoiseen ympyrään. Kehyksen piirroskuva ja teksti Suomalainen Naisliitto 115 v. pitäisi näkyä ympyrän sisällä.